# Guía rápida para docentes - Gestor de Archivos

- Acceder a <u>https://archivos.unlu.edu.ar/</u>
  Ingresar su nombre de usuario y contraseña

| 🖉 Archivos UNLu X +                                                                 |                                                                     | - 0 🔞                       |
|-------------------------------------------------------------------------------------|---------------------------------------------------------------------|-----------------------------|
| $\leftarrow$ $\rightarrow$ C $\bullet$ archivos.unlu.edu.ar/index.php/login?clear=1 |                                                                     | ☆ 😝 :                       |
|                                                                                     |                                                                     |                             |
|                                                                                     | Usuario o correo electrónico<br>Contraseña                        ● |                             |
|                                                                                     | $\overbrace{ \text{Ingresar}} \rightarrow$                          |                             |
|                                                                                     |                                                                     |                             |
|                                                                                     |                                                                     |                             |
| A                                                                                   | rehivos UNLu – Servidor de pruebas para UNLu                        |                             |
| 🌣 Menú 🏢 🚞 💿 Archivos                                                               |                                                                     | 5 🔜 후 🎜 🕑 🕃 20:50 🗗 1 2 3 4 |

Una vez dentro de la aplicación, se verá una pantalla similar a la siguiente:

|      | Archivos - Archivos UNLu × + |                                                                                                    |     |      |                 | - 0 😣           |
|------|------------------------------|----------------------------------------------------------------------------------------------------|-----|------|-----------------|-----------------|
| ~    | · → C                        | ex.php/apps/files/?dir=/&fileid=1791                                                                                                    |     |      |                 | ☆ 🛛 :           |
| (and | 🧐 📜 4                        |                                                                                                    |     |      |                 |                 |
| -    | Todos los archivos           |                                                                                                    |     |      |                 | ::              |
| 0    | ) Reciente                   |                                                                                                    |     |      |                 |                 |
| *    | Favoritos                    | Añadir notas, listas o enlaces                                                                                                    |     |      |                 |                 |
| <    | Compartidos                  | Nombre 🔺                                                                                                    |     | Tama | año             | Modificado      |
| ٩    | Etiquetas                    | Documents                                                                                                    | <   | •••  | 0 KB            | hace un minuto  |
|      |                              | Photos                                                                                                    | <   | •••  | 0 KB            | hace segundos   |
|      |                              | 2 carpetas                                                                                                    |     |      | 0 B             |                 |
|      |                              |                                                                                                    |     |      |                 |                 |
|      |                              |                                                                                                    |     |      |                 |                 |
| Ŵ    | Archivos eliminados          |                                                                                                    |     |      |                 |                 |
| ¢    | Ajustes                      |                                                                                                    |     |      |                 |                 |
| \$ № | 1enú 🏢 🚞 🏮 Archivos          | 가는 것은 것은 것은 것은 것이 같은 것이 있는 것은 것이 있는 것은 것이 있다. 이 것은 것은 것은 것은 것은 것이 있는 것이 있는 것이 있는 것이 있는 것이 있는 것이 있는 것이 있는 것이 있는 가 가 있다. 이 것은 것이 있는 것이 없는 것이 없<br>것이 없는 것이 없는 것이 없는 것이 없는 것이 없는 것이 없는 것이 없는 것이 없는 것이 없는 것이 없는 것이 없는 것이 없는 것이 없는 것이 없는 것이 없는 것이 없는 것이 없는 것이 없는 것이 없 않이 않이 않이 않이 않이 않이 않이 않는 것이 없는 것이 없는 것이 없는 것이 없는 것이 없는 것이 없는 것이 없는 것이 없는 것이 없는 것이 없는 것이 없는 것이 없는 것이 없는 것이 없는 것이 없는 것이 없는 것이 없는 것이 없는 것이 없이 않이 않이 않이 않이 않이 않이 않이 않이 않이 않이 않이 않이 않이 | å C | -    | <b>J]</b> 🕑 🛞 2 | 20:52 🖵 1 2 3 4 |

### Si desea **crear una carpeta nueva**:

- Seleccionar el signo + (aproximadamente en el centro de la pantalla)
  Elegir la opción "Nueva Carpeta"
  Completar con el nombre deseado
  Presionar en la flecha -> para concretar la operación

|                                                                                                    | Archivos - Archivos UNLu × +                                                                                                    |                                  |                    |                  |                                                                                                    | - 0 😢                                                                                                    |
|----------------------------------------------------------------------------------------------------|----------------------------------------------------------------------------------------------------|----------------------------------|--------------------|------------------|----------------------------------------------------------------------------------------------------|----------------------------------------------------------------------------------------------------|
| 4                                                                                                    | → C                                                                                                    | idex.php/apps/files/?dir=/&filei | id=1791            |                  |                                                                                                    | ☆ \varTheta :                                                                                                    |
|                                                                                                    | 🕐 📮 4                                                                                                    |                                  |                    |                  | ۹. 🛊                                                                                                   | <b>4</b> U                                                                                                    |
|                                                                                                    | Todos los archivos                                                                                                    | <b>*</b> > (+)                   |                    |                  |                                                                                                    |                                                                                                    |
| ٩                                                                                                    | Reciente                                                                                                    | Subir archivo                    |                    |                  |                                                                                                    |                                                                                                    |
| *                                                                                                    | Favoritos                                                                                                    | Nueva carpeta                    | enlaces            |                  |                                                                                                    |                                                                                                    |
| <                                                                                                    | Compartidos                                                                                                    | Nuevo documento de texto         |                    | Та               | amaño                                                                                                  | Modificado                                                                                                    |
| ٠                                                                                                    | Etiquetas                                                                                                    | Documents                        |                    | <                | 0 KB                                                                                                   | hace un minuto                                                                                                    |
|                                                                                                    |                                                                                                    | Photos                           |                    | e                | 0 KB                                                                                                   | hace segundos                                                                                                    |
|                                                                                                    |                                                                                                    |                                  |                    |                  |                                                                                                    | nace organace                                                                                                    |
|                                                                                                    |                                                                                                    | 2 carpetas                       |                    |                  | 0 B                                                                                                    |                                                                                                    |
|                                                                                                    |                                                                                                    |                                  |                    |                  |                                                                                                    |                                                                                                    |
|                                                                                                    |                                                                                                    |                                  |                    |                  |                                                                                                    |                                                                                                    |
|                                                                                                    |                                                                                                    |                                  |                    |                  |                                                                                                    |                                                                                                    |
| Ŵ                                                                                                    | Archivos eliminados                                                                                                    |                                  |                    |                  |                                                                                                    |                                                                                                    |
| https                                                                                                    | s://archivos.unlu.edu.ar/index.php/apps/fil                                                                                                    | es/?dir=/&fileid=17              |                    |                  |                                                                                                    |                                                                                                    |
| φM                                                                                                    | enu 🔛 🗾 🌖 Archivos                                                                                                    |                                  |                    | ≚ © <b>=</b>     | ିଟ୍ dd 1£ 18 2                                                                                         | 20:52 🖵 1 2 3 4                                                                                                    |
|                                                                                                    |                                                                                                    |                                  |                    |                  |                                                                                                    |                                                                                                    |
|                                                                                                    | Archives Archives UNU                                                                                                    |                                  |                    |                  |                                                                                                    |                                                                                                    |
| ∫<br>≪                                                                                                    | Archivos - Archivos UNLu × + $\rightarrow$ C $\oplus$ archivos.unlu.edu.ar/ir                                                                                                    | idex.php/apps/files/?dir=/&filei | id=1791            |                  |                                                                                                    | - × 8                                                                                                    |
| ∫ ∞<br>←                                                                                                    | Archivos - Archivos UNLu × +<br>→ C                                                                                                    | idex.php/apps/files/?dir=/&filei | id=1791            |                  | Q 🌲                                                                                                    | - ∞ 3<br>☆ 8 :                                                                                                    |
| ∫ ∞<br>←                                                                                                    | Archivos - Archivos UNLu × +<br>→ C a archivos,unlu.edu.ar/ir                                                                                                    | dex.php/apps/files/?dir=/&filei  | id=1791            |                  | Q .                                                                                                    | - × 8<br>* 8 :<br>4 U                                                                                                    |
| √                                                                                                    | Archivos - Archivos UNLu × +<br>→ C a archivos.unlu.edu.ar/ir<br>↓ 4<br>Todos los archivos<br>Reciente                                                                                                    | dex.php/apps/files/?dir=/&filei  | id=1791            |                  | ۹.                                                                                                    | - ∞ 3<br>☆ 9 :<br>4 U                                                                                                    |
| <ul> <li></li> <li></li> &lt;</ul>  | Archivos - Archivos UNLu × +<br>→ C a archivos.unlu.edu.ar/ir<br>0 4<br>Todos los archivos<br>Reciente<br>Favoritos                                                                                                    | idex.php/apps/files/?dir=/&filei | id=1791            |                  | ৫                                                                                                    | - × 0<br>x 0 :<br>U                                                                                                    |
| <ul> <li>✓</li> <li>✓</li></ul> | Archivos - Archivos UNLu × +<br>→ C ( a archivos.unlu.edu.ar/ir<br>• C ( a archivos.unlu.edu.ar/ir<br>• C ( a archivos.unlu.edu.ar/ir) | dex.php/apps/files/?dir=/&filei  | id=1791<br>enlaces |                  | Q                                                                                                    | - × 3                                                                                                    |
| ∫                                                                                                    | Archivos - Archivos UNLu × +<br>→ C  archivos.unlu.edu.ar/in                                                                                                    | idex.php/apps/files/?dir=/&filei | anlaces            | Te               | ۹ 🌲                                                                                                    | <ul> <li>- ∞ ○</li> <li>★ ● :</li> <li>▲ U</li> <li>■</li> </ul>                                                                                                    |
| <ul> <li>↓</li> <li>↓</li></ul> | Archivos - Archivos UNLu × +<br>→ C a archivos.unlu.edu.ar/ir<br><b>Y</b><br><b>Todos los archivos</b><br>Reciente<br>Favoritos<br>Compartidos<br>Etiquetas                                                                                                    | dex.php/apps/files/?dir=/&filei  | anlaces            | Ta<br><          | Q 🌲<br>Imaño<br>O KB                                                                                   | - C C C C C C C C C C C C C C C C C C C                                                                                                    |
|                                                                                                    | Archivos - Archivos UNLu × +<br>→ C a archivos.unlu.edu.ar/ir<br>• C a archivos.unlu.edu.ar/ir<br>• C a archivos.<br>• C a archivos<br>• C a archivos<br>• C • C • C • C • C • C • C • C • C • C                                                                                                    | dex.php/apps/files/?dir=/&filei  | id=1791<br>=nlaces | Te<br><          | Q ♠<br>amaño<br>0 KB<br>0 KB                                                                           | <ul> <li>Nodificado</li> <li>Modificado</li> <li>hace un minuto</li> </ul>                                                                                                    |
|                                                                                                    | Archivos - Archivos UNLU × +<br>→ C archivos.unlu.edu.ar/ir<br>C archivos.unlu.edu.ar/ir<br>Todos los archivos<br>Reciente<br>Favoritos<br>Compartidos<br>Etiquetas                                                                                                    | Adex.php/apps/files/?dir=/&filei | enlaces            | Te<br><          | с • 0 КВ<br>0 В                                                                                        | <ul> <li>Nocificado</li> <li>Modificado</li> <li>hace un minuto</li> </ul>                                                                                                    |
|                                                                                                    | Archivos - Archivos UNLu × +<br>→ C a archivos.unlu.edu.ar/ir                                                                                                    | dex.php/apps/files/?dir=/&file   | enlaces            | Te<br>V          | <ul> <li><b>Q</b> ♠</li> <li>amaño</li> <li>0 KB</li> <li>0 KB</li> <li>0 B</li> </ul>                 | - C C C C C C C C C C C C C C C C C C C                                                                                                    |
|                                                                                                    | Archivos - Archivos UNLU × +<br>→ C archivos.unlu.edu.ar/ir<br><b>Todos los archivos</b><br>Reciente<br>Favoritos<br>Compartidos<br>Etiquetas                                                                                                    | adex.php/apps/files/?dir=/&filei | enlaces            | Te<br>≺ …<br>< … | атаñо<br>• 0 КВ<br>• 0 В                                                                               | - C C C C C C C C C C C C C C C C C C C                                                                                                    |
|                                                                                                    | Archivos - Archivos UNLu × +<br>→ C a archivos.unlu.edu.ar/ir<br><b>Y</b><br><b>Todos los archivos</b><br>Reciente<br>Favoritos<br>Compartidos<br>Etiquetas                                                                                                    | dex.php/apps/files/?dir=/&file   | id=1791<br>enlaces | Te<br>V          | <ul> <li><b>Q</b> ♠</li> <li>amaño</li> <li>0 KB</li> <li>0 KB</li> <li>0 B</li> </ul>                 | <ul> <li>Nodificado</li> <li>Modificado</li> <li>hace un minuto</li> </ul>                                                                                                    |
|                                                                                                    | Archivos - Archivos UNLU × +<br>→ C archivos.unlu.edu.ar/ir<br>C archivos<br>Faciente<br>Favoritos<br>Compartidos<br>Etiquetas                                                                                                    | dex.php/apps/files/?dir=/&filei  | anlaces            | Ta<br><          | с (КВ<br>0 КВ<br>0 В                                                                                   | <ul> <li>Image: Image: Ima</li></ul> |
|                                                                                                    | Archivos - Archivos UNLU × +<br>→ C archivos.unlu.edu.ar/ir<br>C archivos<br>Faciente<br>Favoritos<br>Compartidos<br>Etiquetas<br>Archivos eliminados<br>Ajustes                                                                                                    | dex.php/apps/files/?dir=/&file   | id=1791            | τε<br><          | <ul> <li><b>Q</b> ▲     <li>атаño     <li>0 КВ     <li>0 КВ     <li>0 В</li> </li></li></li></li></ul> | <ul> <li>Image: Image: Im</li></ul>  |

Si se desea subir un nuevo archivo:

- Seleccionar la carpeta en la cual desea cargar el nuevo archivo
- Presionar el signo +
- Elegir la opción "Subir archivo"
- Se va a desplegar una ventana para navegar por los archivos de su equipo. Buscar allí el documento que desee cargar, seleccionarlo y presionar "Abrir"

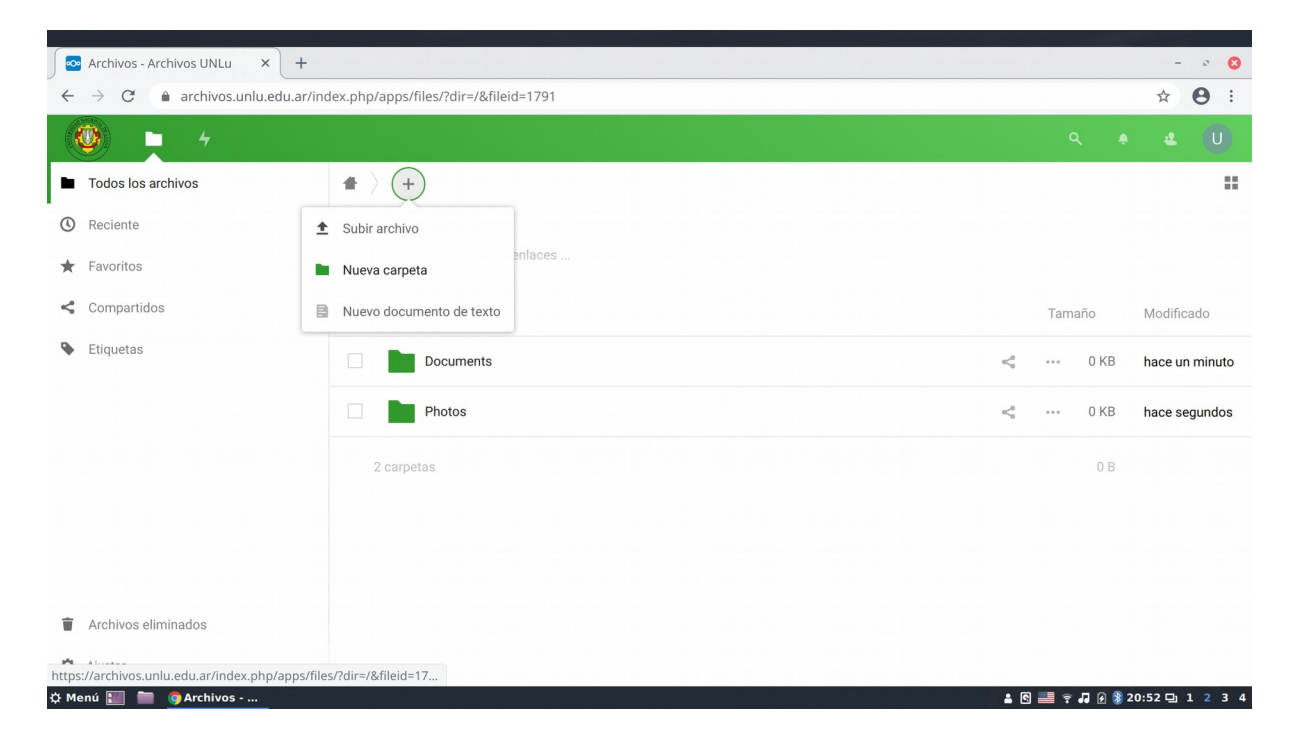

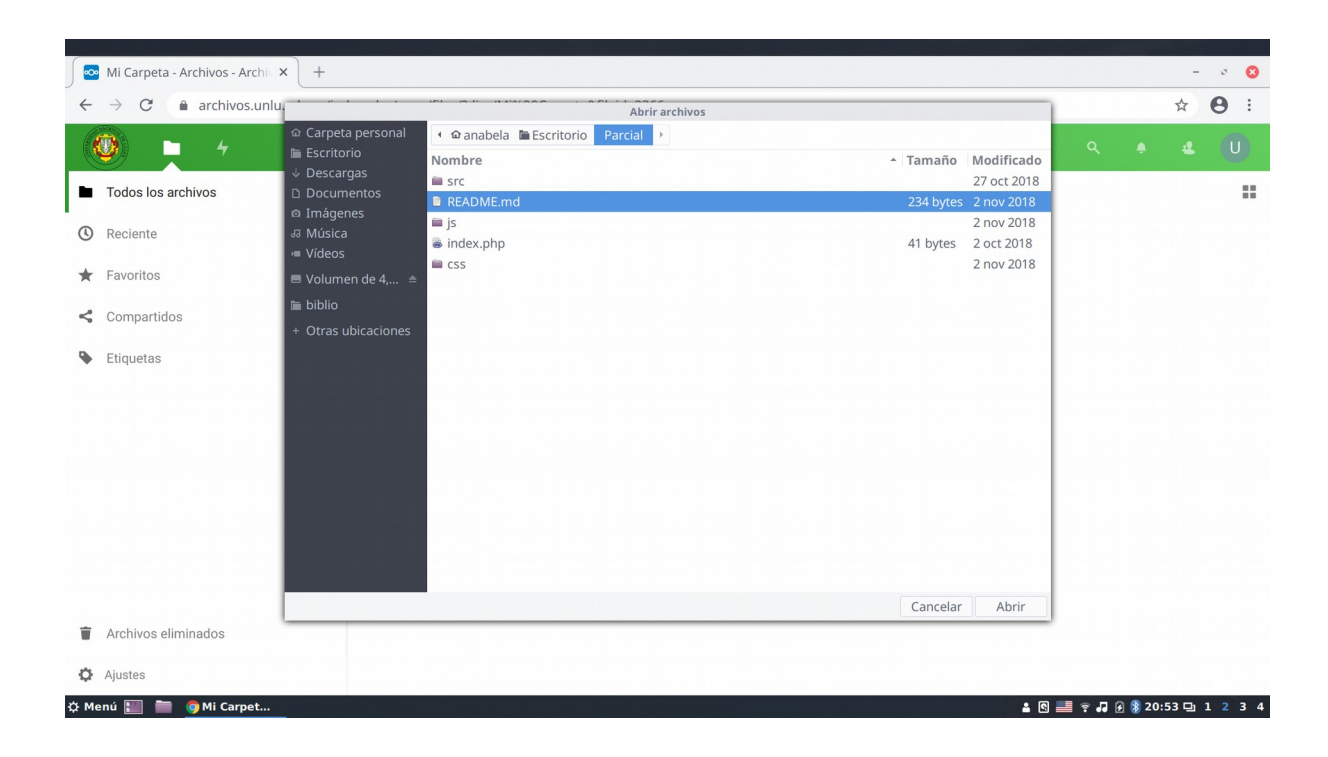

Si se quiere **crear un archivo de texto** simple:

- Seleccionar la carpeta en la cual desea crear el nuevo archivo
- Presionar el signo +
- Ubicarse sobre la opción "Nuevo documento de texto"
- Borrar todo el texto que aparece (Nuevo documento de texto.md) y escribir el nombre para su documento, incluyendo la extensión .txt
- Editar su documento
- Presionar la X en la barra de nombre del documento para cerrarlo

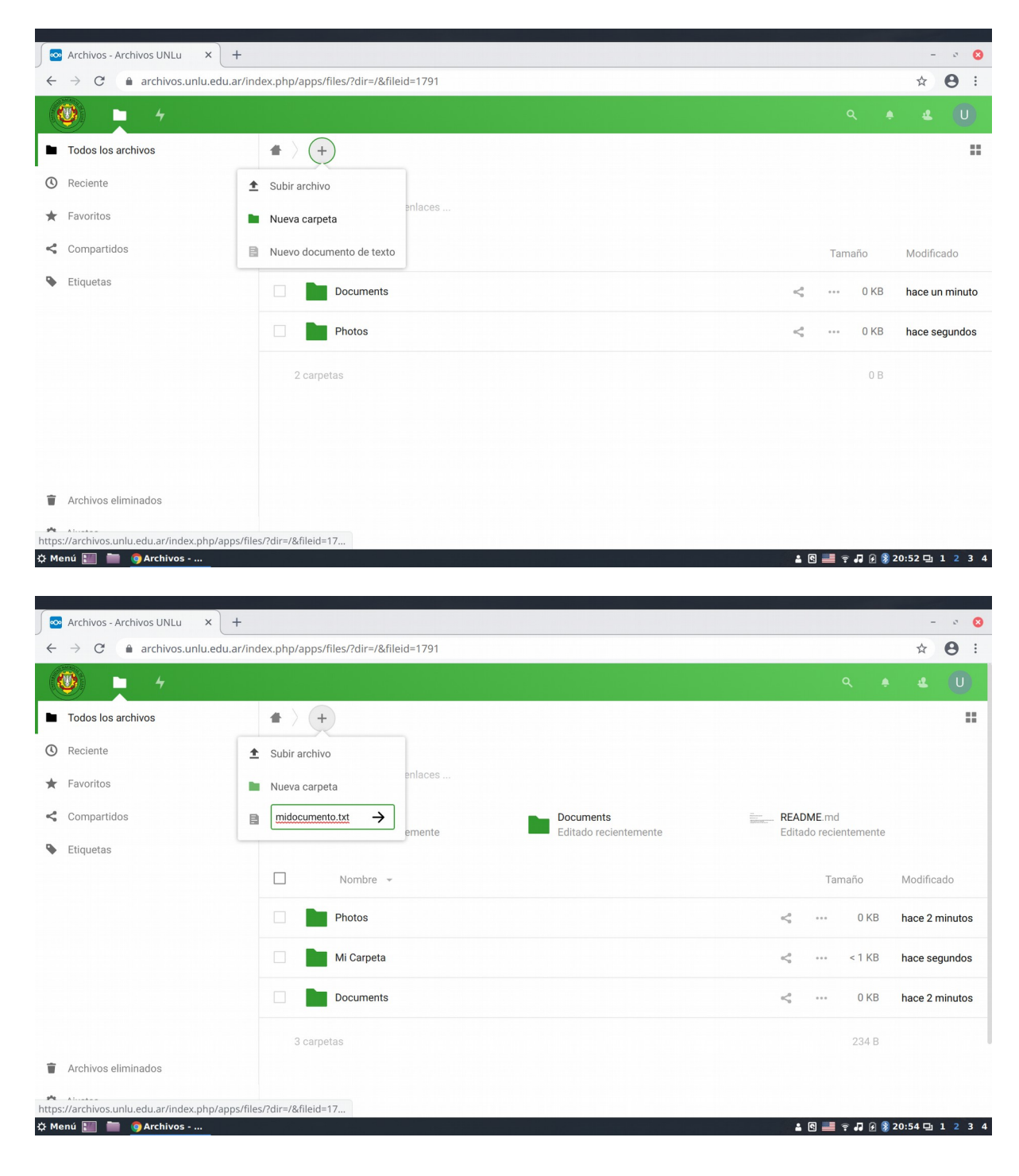

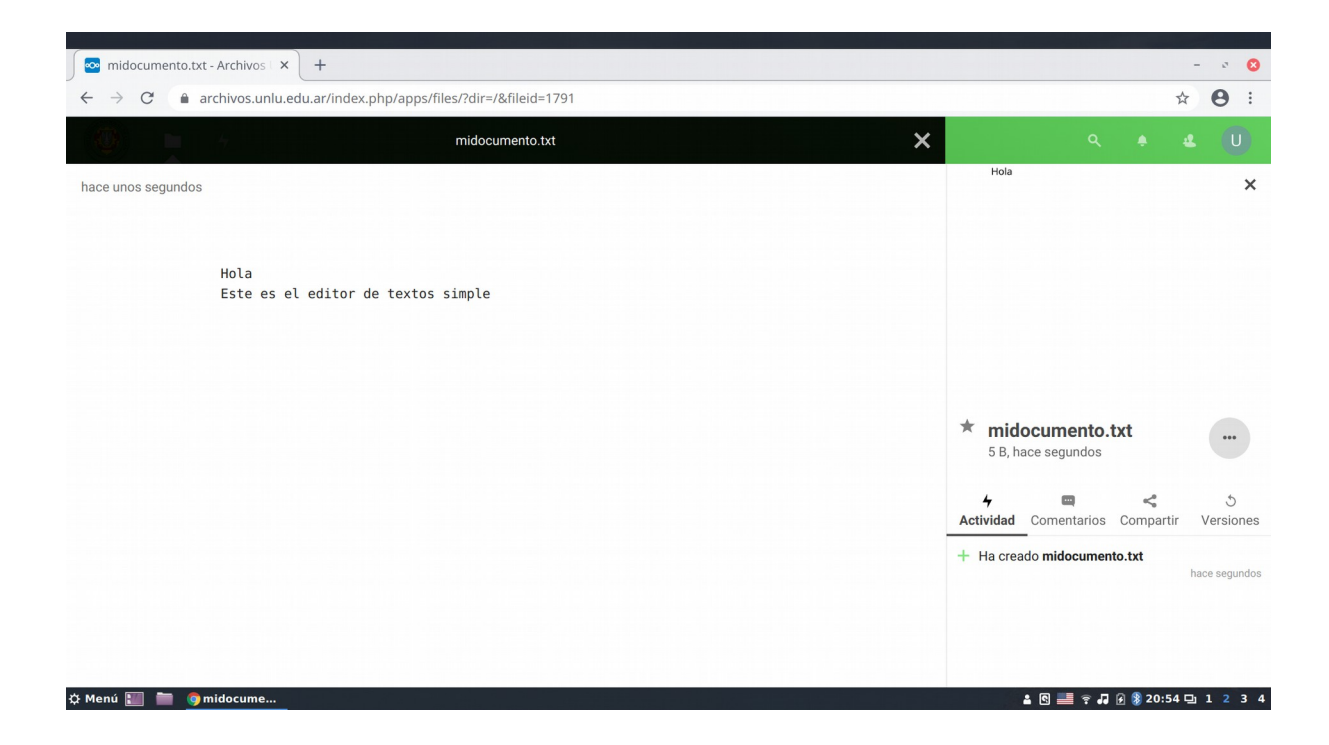

Si se desea **compartir un archivo** / **carpeta** con estudiantes o colegas:

- Seleccionar el símbolo del archivo / carpeta a compartir
  Buscar la opción "Compartir enlace" y presionar el signo +

Seleccionar <

- Se va a generar un enlace que se puede copiar desde la opción 🖻
- Si desea realizar configuraciones adicionales, seleccionar
  - Se puede agregar una contraseña que será requerida cuando alguien quiera acceder al 0 recurso. Se debe tildar la opción "Protegido por contraseña", completar el cuadro con la clave y presionar la flecha -> para confirmar (tener en cuenta que se hace control de fortaleza de la contraseña elegida)
  - Es posible fijar una fecha de caducidad a partir de la cual el recurso ya no estará 0 disponible a través del link.
  - Puede agregarse una nota para el / los destinatario / s del link 0

| → C 🌲 archivos.unlu.ed | du.ar/index.php/apps/files/?dir=/&fileid=1791 | * 8                  |
|------------------------|-----------------------------------------------|----------------------|
| <b>() –</b> 4          |                                               | Q 🔺 😃 U              |
| Todos los archivos     | <b>*</b> > <b>+</b>                           |                      |
| Reciente               |                                               |                      |
| Favoritos              | Añadir notas, listas o enlaces                |                      |
| Compartidos            | Nombre 👻                                      | Tamaño Modificado    |
| Etiquetas              | midocumento.bxt                               |                      |
|                        | Photos                                        | 0 KB hace 41 minut   |
|                        | Mi Carpeta                                    | 0 KB hace 38 minut   |
|                        | Documents                                     | < 0 KB hace 41 minut |
|                        | 3 carpetas y 1 archivo                        | 39 B                 |
| Archivos eliminados    |                                               |                      |

## En "Compartir enlace" presionar +

|    | Archivos - Archivos UNLu × +   |             |                                   |   |    |        |                                                                                                    |                                                                            | - 0 🔇       |
|----|--------------------------------|-------------|-----------------------------------|---|----|--------|----------------------------------------------------------------------------------------------------|----------------------------------------------------------------------------|-------------|
| ~  | → C 🔒 archivos.unlu.edu.ar/inc | lex.php/a   | ops/files/?dir=/&fileid=1791      |   |    |        |                                                                                                    | \$                                                                         |             |
|    | 🔮 📮 4                          |             |                                   |   |    |        |                                                                                                    | Q 🔶 🛃                                                                      | U           |
| •  | Todos los archivos             | <b>*</b> >, | +<br>Anaum notas, listas o emaces |   |    |        |                                                                                                    |                                                                            |             |
| 0  | Reciente                       |             |                                   |   |    |        |                                                                                                    |                                                                            |             |
| *  | Favoritos                      |             | Nombre 👻                          |   | Ta | maño   | Modificado                                                                                                    |                                                                            |             |
| <  | Compartidos                    |             | midocumento.txt                   | < |    | < 1 KB | hace 41 minutos                                                                                                    | * midocumento.txt                                                          |             |
| ۹  | Etiquetas                      |             | Photos                            | < |    | 0 KB   | hace 43 minutos                                                                                                    | 39 B, nace 41 minutos                                                      |             |
|    |                                |             | Mi Carpeta                        | < |    | 0 KB   | hace 41 minutos                                                                                                    | Actividad Comentarios Compartir                                            | Versiones   |
|    |                                |             | Documents                         | < |    | 0 KB   | hace 44 minutos                                                                                                    | Nombre, ID de nube federada o dirección                                    | de correo ( |
|    |                                | 3 0         | arpetas y 1 archivo               |   |    | 39 B   |                                                                                                    | Compartir enlace                                                           | +           |
|    |                                |             |                                   |   |    |        |                                                                                                    | Otros con acceso                                                           | •           |
|    |                                |             |                                   |   |    |        |                                                                                                    | Enlace interno<br>Sólo funciona para usuarios con<br>acceso a este archivo | ß           |
| Ŵ  | Archivos eliminados            |             |                                   |   |    |        |                                                                                                    | Añadir a un proyecto<br>Conecta elementos a un proyecto                    | para        |
| ¢  | Ajustes                        |             |                                   |   |    |        |                                                                                                    | encontrarlos fácilmente                                                    |             |
| фм | enú 🏢 🚞 🏮 Archivos             |             |                                   |   |    |        | - Selecter - Selecter - Se | 🛔 🖸 🛲 🎅 🎜 🙆 🔰 21:35 🛙                                                      | <b>1234</b> |

Cuando se genera el enlace muestra un tilde verde y luego aparece la opción de copiar enlace

| Archivos - Archivos UNLu ×                              | +                                            |                                                                                         | - 0 🔞                                                                                                    |
|---------------------------------------------------------|----------------------------------------------|-----------------------------------------------------------------------------------------|----------------------------------------------------------------------------------------------------|
| $\leftrightarrow$ $\rightarrow$ C $($ archivos.unlu.edu | u.ar/index.php/apps/files/?dir=/&fileid=1791 |                                                                                         | ☆ 😆 :                                                                                                    |
| 🤓 <u>-</u> +                                            |                                              |                                                                                         |                                                                                                    |
| Todos los archivos                                      |                                              |                                                                                         |                                                                                                    |
| () Reciente                                             |                                              |                                                                                         |                                                                                                    |
| ★ Favoritos                                             | Nombre 👻                                     | Tamaño Modificado                                                                       |                                                                                                    |
| < Compartidos                                           | midocumento.txt                              |                                                                                         | * midocumento.txt                                                                                        |
| Etiquetas                                               | Photos                                       | <s 0="" 43="" hace="" kb="" minutos<="" td="" ···=""><td>39 B, hace 41 minutos</td></s> | 39 B, hace 41 minutos                                                                                    |
|                                                         | Mi Carpeta                                   | <ol> <li>         •••• 0 KB hace 41 minutos      </li> </ol>                            | Actividad Comentarios Compartir Versiones                                                                |
|                                                         | Documents                                    | <ul> <li>         ~ · · · 0 KB hace 44 minutos     </li> </ul>                          | Nombre, ID de nube federada o dii Enlace copiado 30 i                                                    |
|                                                         | 3 carpetas y 1 archivo                       | 39 B                                                                                    | Compartir enlace     Otros con acceso                                                                    |
|                                                         |                                              |                                                                                         | Enlace interno           Sólo funciona para usuarios con              ଛ            acceso a este archivo |
| Archivos eliminados                                     | nns/files/?dir=/&fileid=17                   |                                                                                         | Añadir a un proyecto<br>Conecta elementos a un proyecto para<br>encontrarlos fácilmente                  |
| 🌣 Menú 🃰 🚞 🌖 Archivos                                   |                                              |                                                                                         | 🛓 🖸 📰 🎅 🎜 🕑 🐉 21:35 🗗 1 2 3 4                                                                            |

## Accediendo a ••• se pueden realizar configuraciones adicionales

✤ Agregar contraseña

|                               | ndex.php/apps/files/?dir=/&fileid=1791 |                                                            |                 | * 8                                               |
|-------------------------------|----------------------------------------|------------------------------------------------------------|-----------------|---------------------------------------------------|
| 🧐 📮 4                         |                                        |                                                            |                 | ۹ 🔹 🔍                                             |
| Todos los archivos            | Anadii notas, iistas o emaces          |                                                            |                 |                                                   |
| <ul> <li>Favoritos</li> </ul> | Nombre 👻                               | Tamaño                                                     | Modificado      |                                                   |
| Compartidos                   | midocumento.txt                        | ≪₀° ··· <1 KB                                              | hace 41 minutos | * midocumento.txt                                 |
| Etiquetas                     | Photos                                 | <s 0="" kb<="" td=""><td>hace 43 minutos</td><td></td></s> | hace 43 minutos |                                                   |
|                               | Mi Carpeta                             | ≪₀ <sup>0</sup> ··· 0 KB                                   | hace 41 minutos | Actividad Comentarios Compartir Versione          |
|                               | Documents                              | ≪₀ ··· 0 KB                                                | hace 44 minutos | Nombre, ID de nube federada o dirección de correo |
|                               | 3 carpetas y 1 archivo                 | 39 B                                                       |                 | Otros con     Permitir edición                    |
|                               |                                        |                                                            |                 | Enlace inte Ocultar descarga                      |
| Archivos eliminados           |                                        |                                                            |                 | Añadir a ur<br>Conecta el                         |

✤ Determinar fecha de caducidad

|    | Archivos - Archivos UNLu × +   |              |                                                                                                    |   |      |        |                 |        |         |                |             | -        | ø              | 0  |
|----|--------------------------------|--------------|----------------------------------------------------------------------------------------------------|---|------|--------|-----------------|--------|---------|----------------|-------------|----------|----------------|----|
| ÷  | → C 🌲 archivos.unlu.edu.ar/inc | dex.php/apps | /files/?dir=/&fileid=1791                                                                                                    |   |      |        |                 |        |         |                |             | ☆        | θ              | :  |
|    | 9 <u>-</u> +                   |              |                                                                                                    |   |      |        |                 |        |         |                |             |          | U              |    |
|    | Todos los archivos             |              | H notas, listas o enlaces                                                                                                    |   |      |        |                 | Nombre | , ID de | nube federad   | a o dire    | cción de | correc         |    |
| 0  | Reciente                       |              |                                                                                                    |   |      |        |                 | S Co   | mpar    | tir enlace     |             | ß        |                |    |
| *  | Favoritos                      |              | Nombre 👻                                                                                                    |   | Та   | maño   | Modificado      | Ot Ot  |         | Permitir edi   | ción        |          |                |    |
| <  | Compartidos                    |              | midocumento.txt                                                                                                    | < |      | < 1 KB | hace 41 minutos | CZ Số  |         | Ocultar des    | carga       |          |                |    |
| ۹  | Etiquetas                      |              | Photos                                                                                                    | < |      | 0 KB   | hace 44 minutos | Aŕ     | ~       | Protegido p    | or contr    | aseña    |                |    |
|    |                                |              | Mi Carpeta                                                                                                    | < |      | 0 KB   | hace 41 minutos | en     | •       |                |             |          | $\rightarrow$  |    |
|    |                                |              |                                                                                                    |   |      |        |                 |        | ~       | Fijar fecha    | le cadu     | cidad    |                |    |
|    |                                |              | Documents                                                                                                    | < | •••• | 0 KB   | hace 44 minutos |        | 8       | 2020-04-24     |             |          | Ē              |    |
|    |                                | 3 carp       | oetas y 1 archivo                                                                                                    |   |      | 39 B   |                 |        |         |                | Abr. 2      | 020 >    |                |    |
|    |                                |              |                                                                                                    |   |      |        |                 |        | ×       | Lun. Mar. M    | ié. Jue.    | Vie. Sa  | áb. Doi        | n. |
|    |                                |              |                                                                                                    |   |      |        |                 |        | +       |                | 2           | 3        | 4 5            |    |
| Ŵ  | Archivos eliminados            |              |                                                                                                    |   |      |        |                 |        | -       | 6 7<br>13 14 1 | 3 9<br>5 16 |          | 11 13<br>18 1' | 2  |
| ¢  | Ajustes                        |              |                                                                                                    |   |      |        |                 |        |         |                |             | 24 2     | 25 20          | 5  |
| фМ | enú 🔝 🚞 🏮 Archivos             |              | 2011년 - 11일 - 14일 <sup>-</sup> 14일 <sup>-</sup> 11일 - 11일 - 112 - 112 - |   |      |        |                 |        | 4       | s 📰 🤋 🞜        | 🕑 🚷 21      | L:36 🖵   | 1 2            | 34 |

#### ✤ Agregar una nota para los receptores

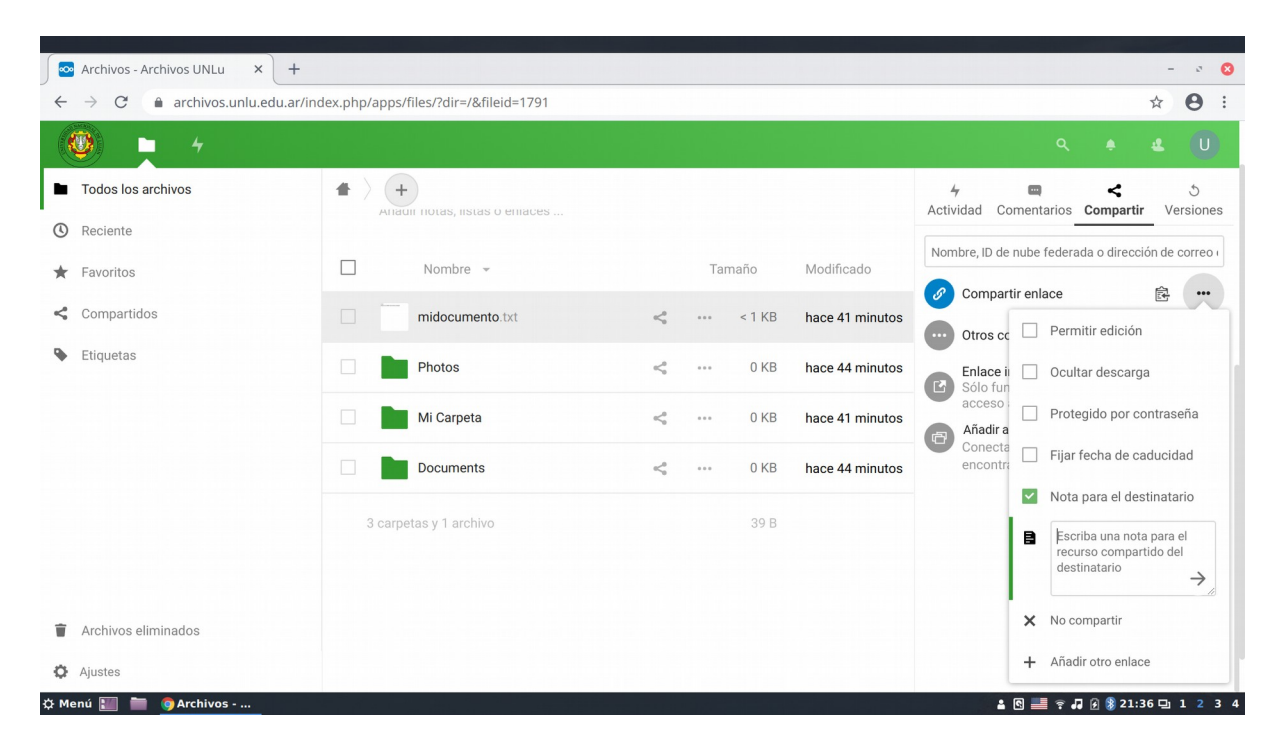

### Si desea eliminar un archivo o carpeta:

- Marcar con un tilde el / los archivo/s y/o carpeta/s a eliminar (sobre el recuadro de la columna izquierda)Seleccionar ••• Acciones
- Presionar "Eliminar"

| → C archivos.unlu.ed | du.ar/index.php/apps/files/?dir=/&fileid=1791                                                                                                    | * 8                                                                                                    |
|----------------------|----------------------------------------------------------------------------------------------------|----------------------------------------------------------------------------------------------------|
| ـ 4                  |                                                                                                    | ٩ ♦ ٩ (1                                                                                                    |
| Todos los archivos   |                                                                                                    |                                                                                                    |
| Reciente             |                                                                                                    |                                                                                                    |
| Favoritos            | Añadir notas, listas o enlaces                                                                                                    |                                                                                                    |
| Compartidos          | 1 archivo ···· Acciones                                                                                                    | 1 B                                                                                                    |
| Etiquetas            | Doc 🖸 Mover o copiar                                                                                                    | <a>with the second second seco</a>   |
|                      | Mi Uscargar                                                                                                    | <ol> <li>••• 0 KB hace 42 min</li> </ol>                                                                                                    |
|                      | Phc     The set of the set of the set o | <ol> <li>With the second second s</li></ol> |
|                      | midocumento.txt                                                                                                    | ≪₀ < 1 KB hace 42 mi                                                                                                    |
|                      | Readme.md                                                                                                    | ≪₀ ···· < 1 KB hace segun                                                                                                    |
| Archivos eliminados  | 3 carpetas y 2 archivos                                                                                                    | 40 B                                                                                                    |
| A                    |                                                                                                    |                                                                                                    |

Para **eliminar definitivamente** los archivos y recuperar el espacio de almacenamiento, es necesario vaciar la papelera.

- Posicionarse sobre "Archivos Eliminados" (Abajo a la izquierda)
- Tildar el / los archivo/s que se desee/n eliminar definitivamente
- Seleccionar ••• Acciones
- Presionar "Eliminar Definitivamente"

Posicionarse sobre el ítem de menú "Archivos Eliminados"

|    |                                   | 성동 동물은 형태 관계는 것이 많은 것이 없는 것이 없는 것이 없는 것을 수 없는 것을 받았다. |             |       |                |
|----|-----------------------------------|-------------------------------------------------------|-------------|-------|----------------|
|    | Archivos eliminados - Archivo × + |                                                       |             |       | - 0 😣          |
| ~  | → C 🔒 archivos.unlu.edu.ar/inc    | lex.php/apps/files/?dir=/&view=trashbin               |             |       | ☆ 8 :          |
|    | 🥘 📮 4                             |                                                       |             |       |                |
| -  | Todos los archivos                |                                                       |             |       |                |
| ٩  | Reciente                          | Nombre Nombre                                         |             |       | Eliminado 👻    |
| *  | Favoritos                         | Readme.md                                             | 3 Recuperar |       | hace segundos  |
| <  | Compartidos                       | midocumento.txt                                       | 3 Recuperar |       | hace segundos  |
| •  | Archivos eliminados<br>Ajustes    | 2 archivos                                            |             |       |                |
| фМ | enú 📰 🚞 🏮 Archivos e              |                                                       | 1 🖻 🔜 후 🐠 🕻 | 🐵 🚷 1 | 8:50 🖵 1 2 3 4 |

#### ◆ Tildar los elementos a eliminar definitivamente

|       | , 방문, 방문, 방문, 방문, 방문, 방문, 방문, 방문, 방문, 방문     |                |                                                   |             |       |          |            |
|-------|----------------------------------------------|----------------|---------------------------------------------------|-------------|-------|----------|------------|
|       | Archivos eliminados - Archivo × +            |                |                                                   |             |       | -        | • 😣        |
| ÷     | $\rightarrow$ C $$ archivos.unlu.edu.ar/inc  | dex.php/apps/  | files/?dir=/&view=trashbin                        |             |       | ☆        | <b>e</b> : |
|       |                                              |                |                                                   | ۹           | ٠     | £        | U          |
|       | Todos los archivos                           | $\bullet$      |                                                   |             |       |          |            |
| ()    | Reciente                                     | ~              | 2 archivos ··· Acciones                           |             |       |          |            |
| *     | Favoritos                                    |                | Readme.md                                         | 5 Recuperar |       | hace seg | gundos     |
| <     | Compartidos                                  |                | midocumento.txt                                   | S Recuperar |       | hace seg | gundos     |
| ۹     | Etiquetas                                    |                |                                                   |             |       |          |            |
|       |                                              | 2 arch         | vos                                               |             |       |          |            |
|       |                                              |                |                                                   |             |       |          |            |
|       |                                              |                |                                                   |             |       |          |            |
|       |                                              |                |                                                   |             |       |          |            |
|       |                                              |                |                                                   |             |       |          |            |
|       |                                              |                |                                                   |             |       |          |            |
|       | Archivos eliminados                          |                |                                                   |             |       |          |            |
| -     |                                              |                |                                                   |             |       |          |            |
| https | s://archivos.unlu.edu.ar/index.php/apps/file | s/?dir=/&view= | tra                                               |             |       |          |            |
| фМ    | enú 🏢 🚞 🏮 Archivos e                         |                | 그렇는 사람이 있는 것 같은 것 같은 것 같은 것 같은 것 같은 것 같은 것 같은 것 같 | l 🛯 📰 🤋 🕪 🕻 | 🐵 🐉 1 | 8:50 🖵 1 | 234        |
|       |                                              |                |                                                   |             |       |          |            |

- Seleccionar ··· Acciones
- Presionar "Eliminar Definitivamente"

| ← → C archivos.unlu.ee           | du.ar/index.php/apps/files/?dir=/&view=trashbin | ☆ 🙂 :                           |
|----------------------------------|-------------------------------------------------|---------------------------------|
| <b>() –</b> 4                    |                                                 | Q 🔺 😃 🕕                         |
| Todos los archivos               | •                                               |                                 |
| () Reciente                      | 2 archivos ···· Acciones                        |                                 |
| ★ Favoritos                      | Readar S Recuperar                              | S Recuperar hace segundos       |
| Compartidos                      |                                                 | S Recuperar hace segundos       |
| Etiquetas                        |                                                 | <b></b>                         |
|                                  | 2 archivos                                      |                                 |
|                                  |                                                 |                                 |
|                                  |                                                 |                                 |
|                                  |                                                 |                                 |
|                                  |                                                 |                                 |
|                                  |                                                 |                                 |
| Archivos eliminados              |                                                 |                                 |
| Marchivos unlu edu ar/index.nhn/ | anns/files/?dir=/&view=trashhin                 |                                 |
| 🌣 Menú 🔝 🚞 🌀 Archivos e          |                                                 | 🛔 🖻 🔜 후 🌒 🕻 🚱 🐉 18:50 🗗 1 2 3 4 |